Bienvenue sur votre Espace famille ! Vous êtes arrivé ici grâce au lien que nous vous avons envoyé. Attention, le lien n'est valable que 72h. Passé ce délais, si vous n'avez pas créé votre compte, vous devrez nous redemander un nouveau lien.

Le mail d'identification est le même que celui sur lequel vous avez reçu le lien d'accès. Le mot de passe doit comporter au moins 8 caractères, 1 chiffre, 1 minuscule, 1 majuscule. Il ne doit également pas être trop proche de l'email ou du nom de famille **Me connecter** 

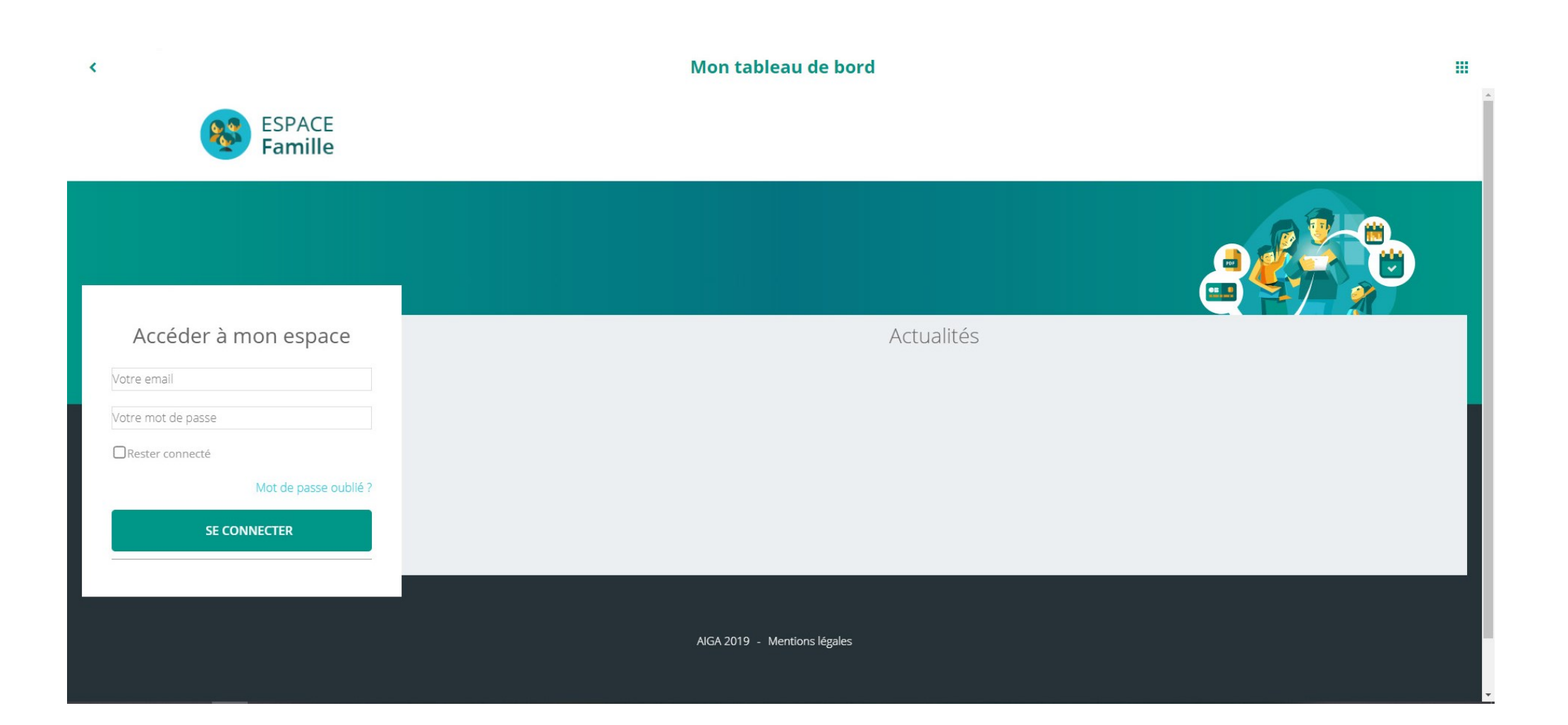

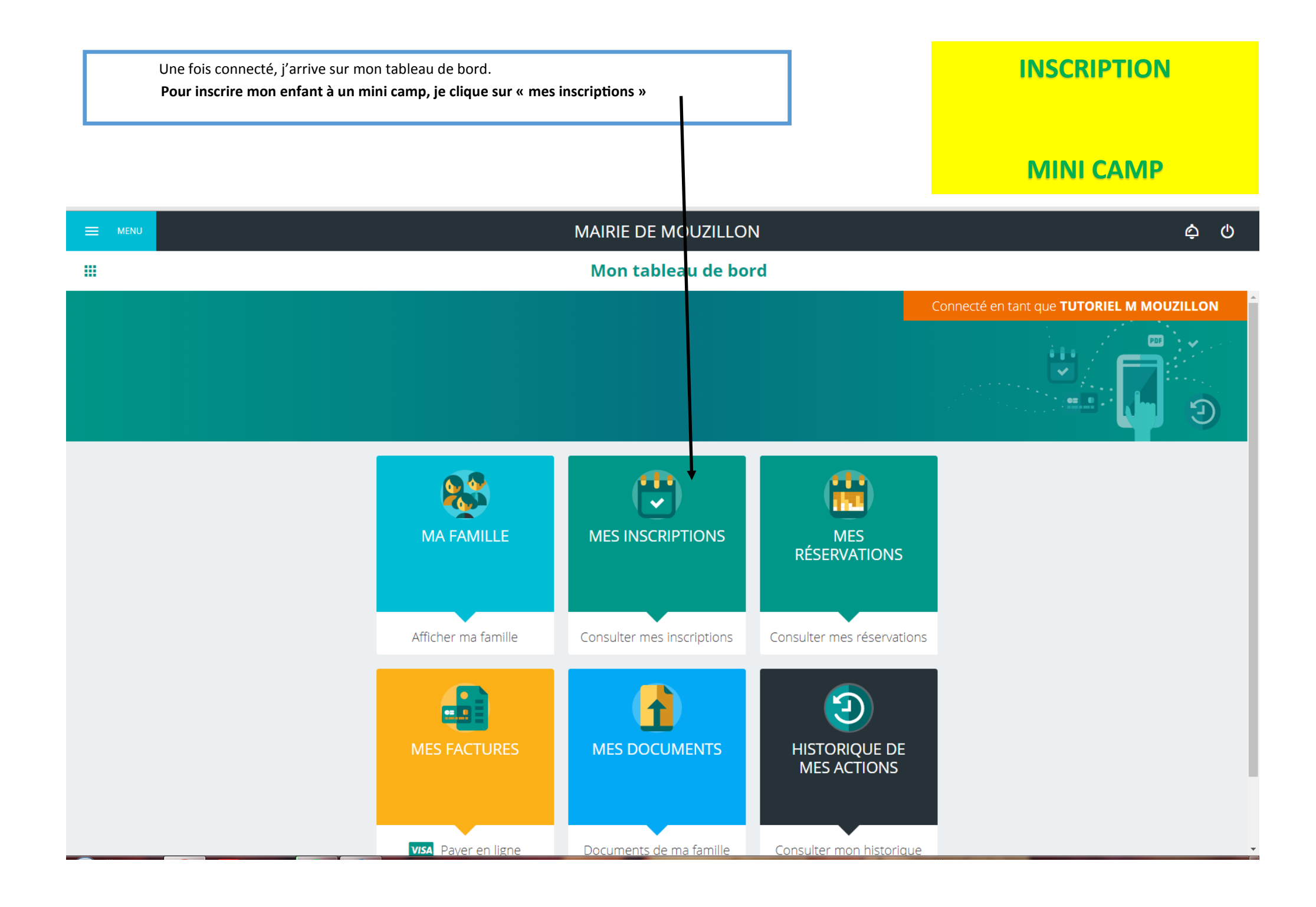

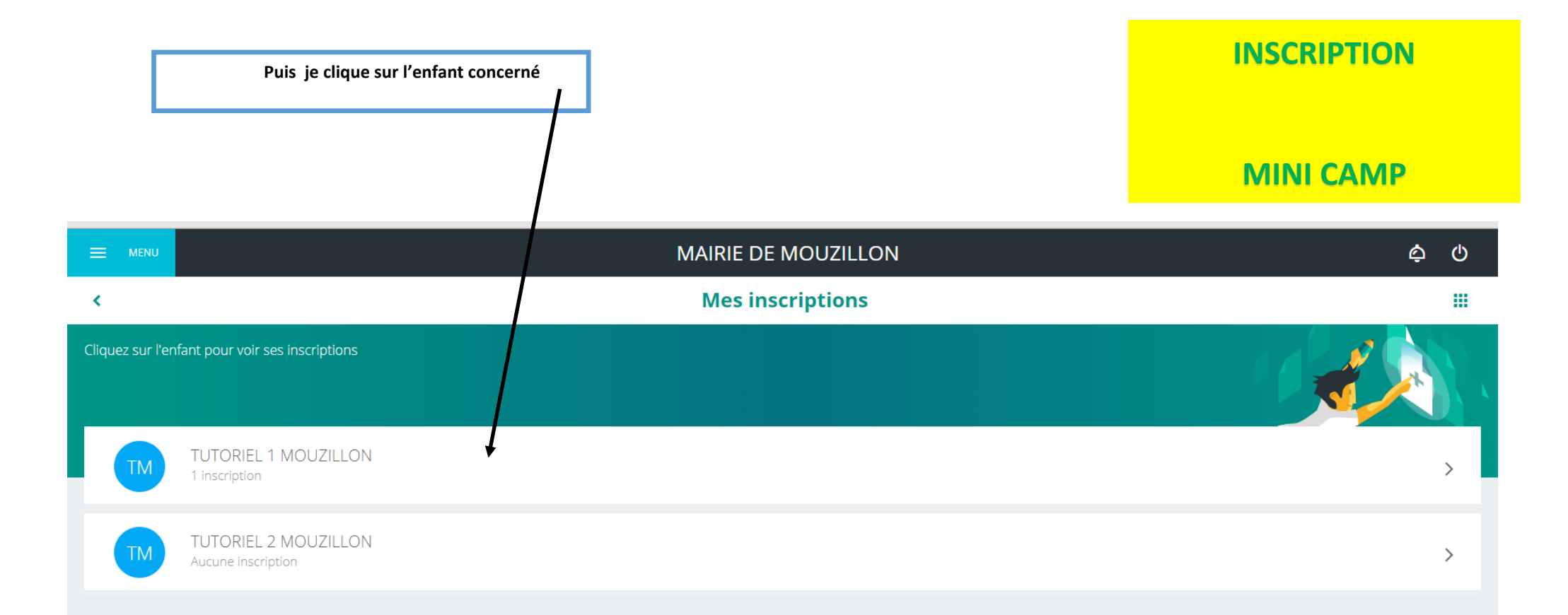

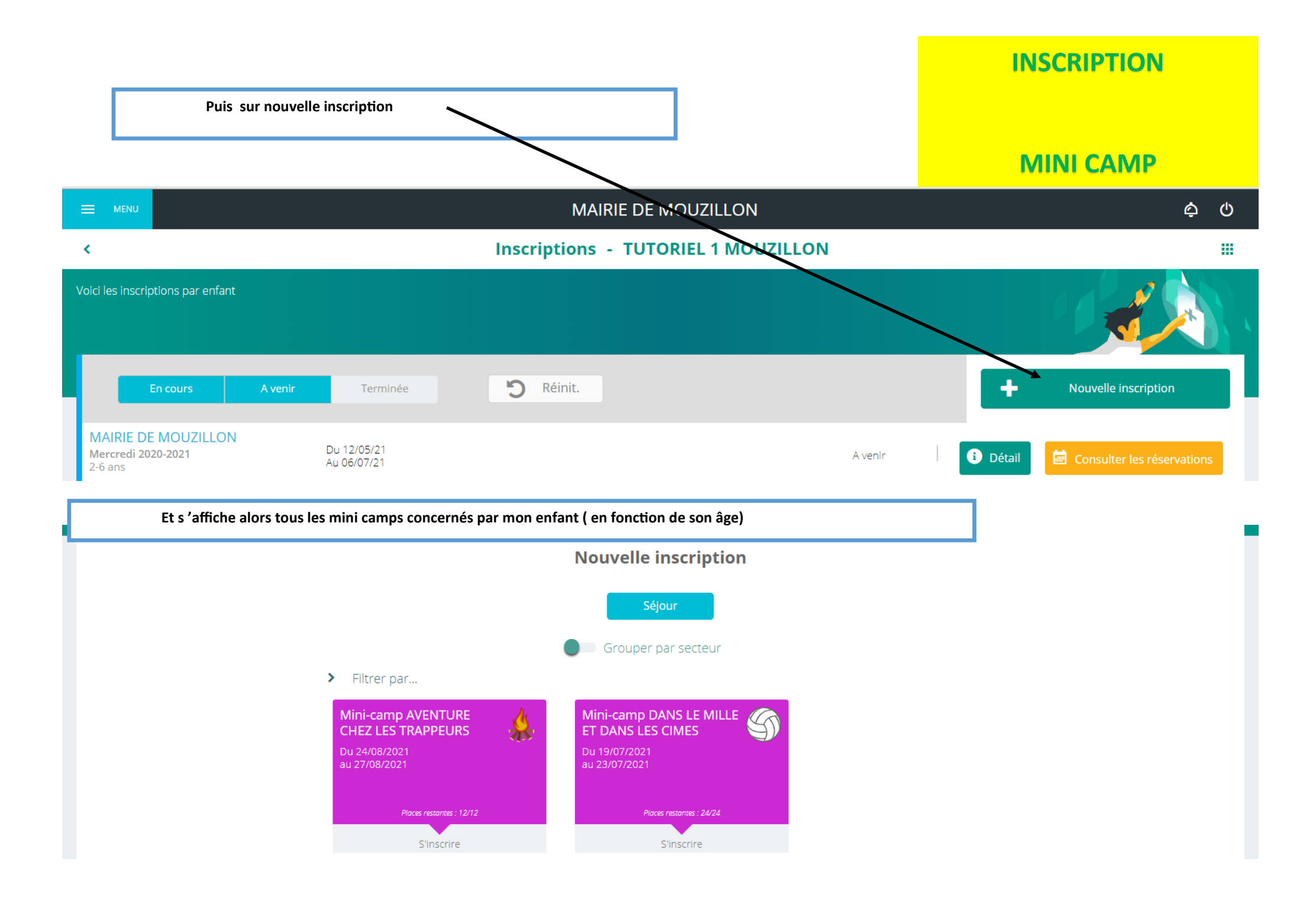

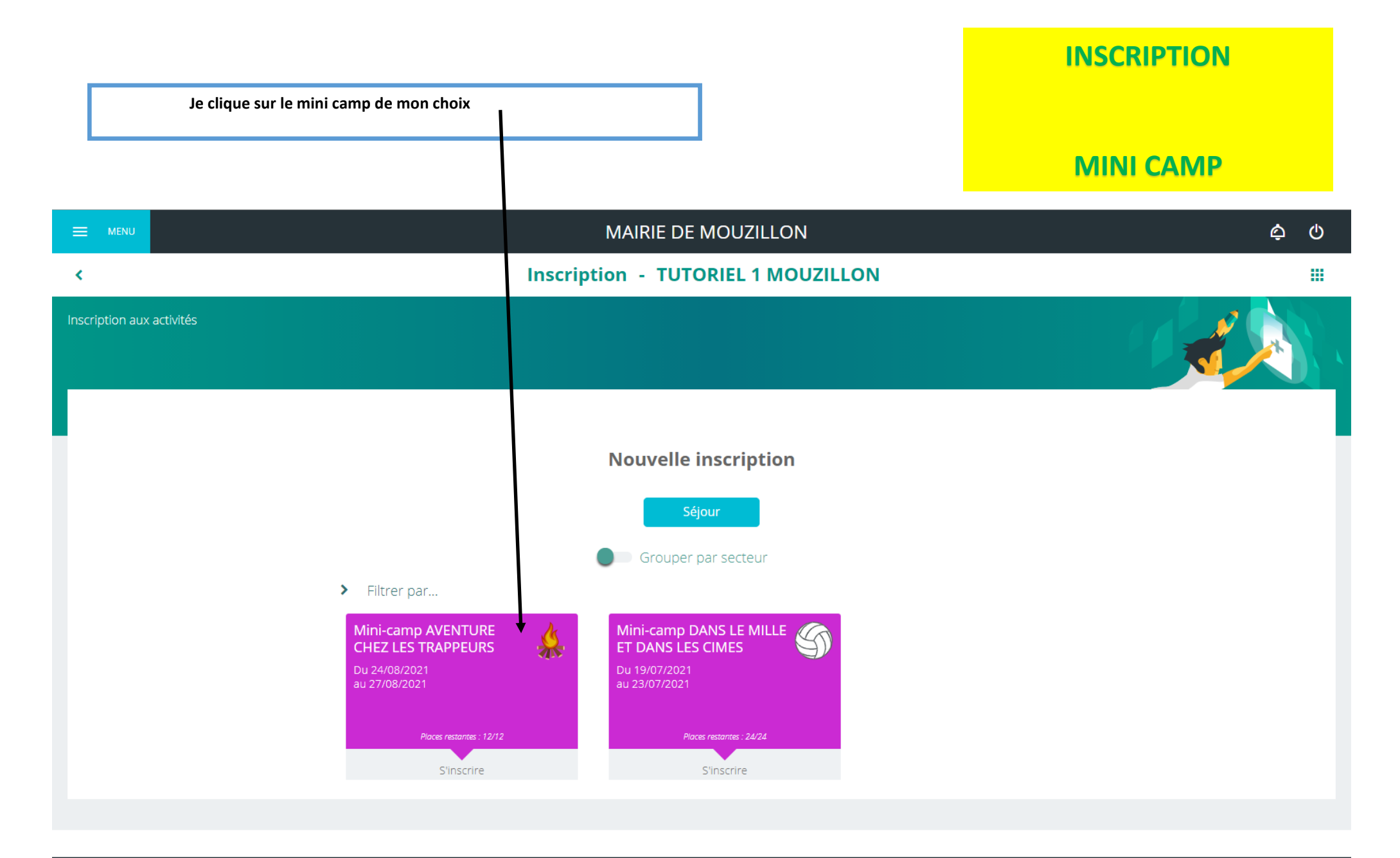

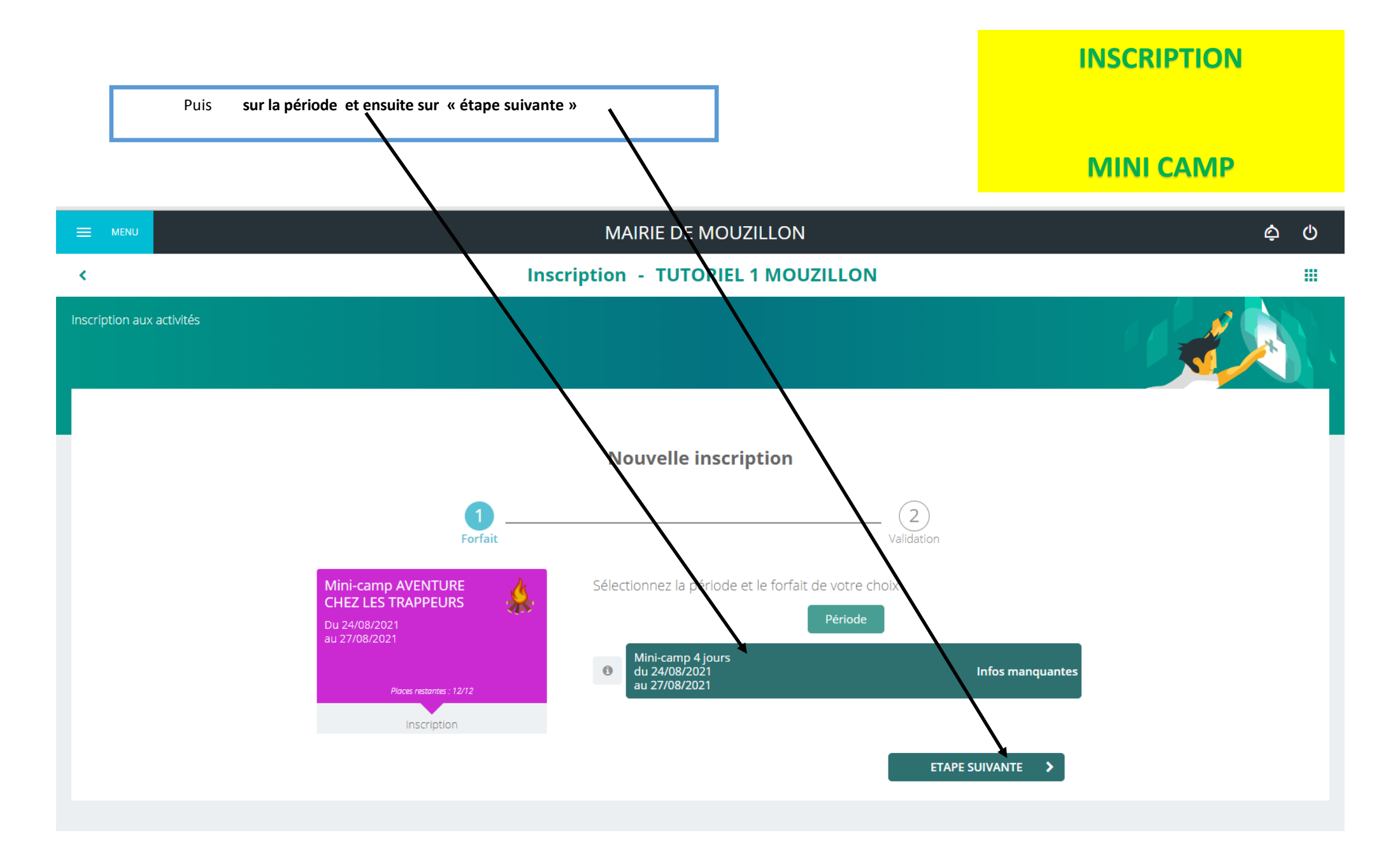

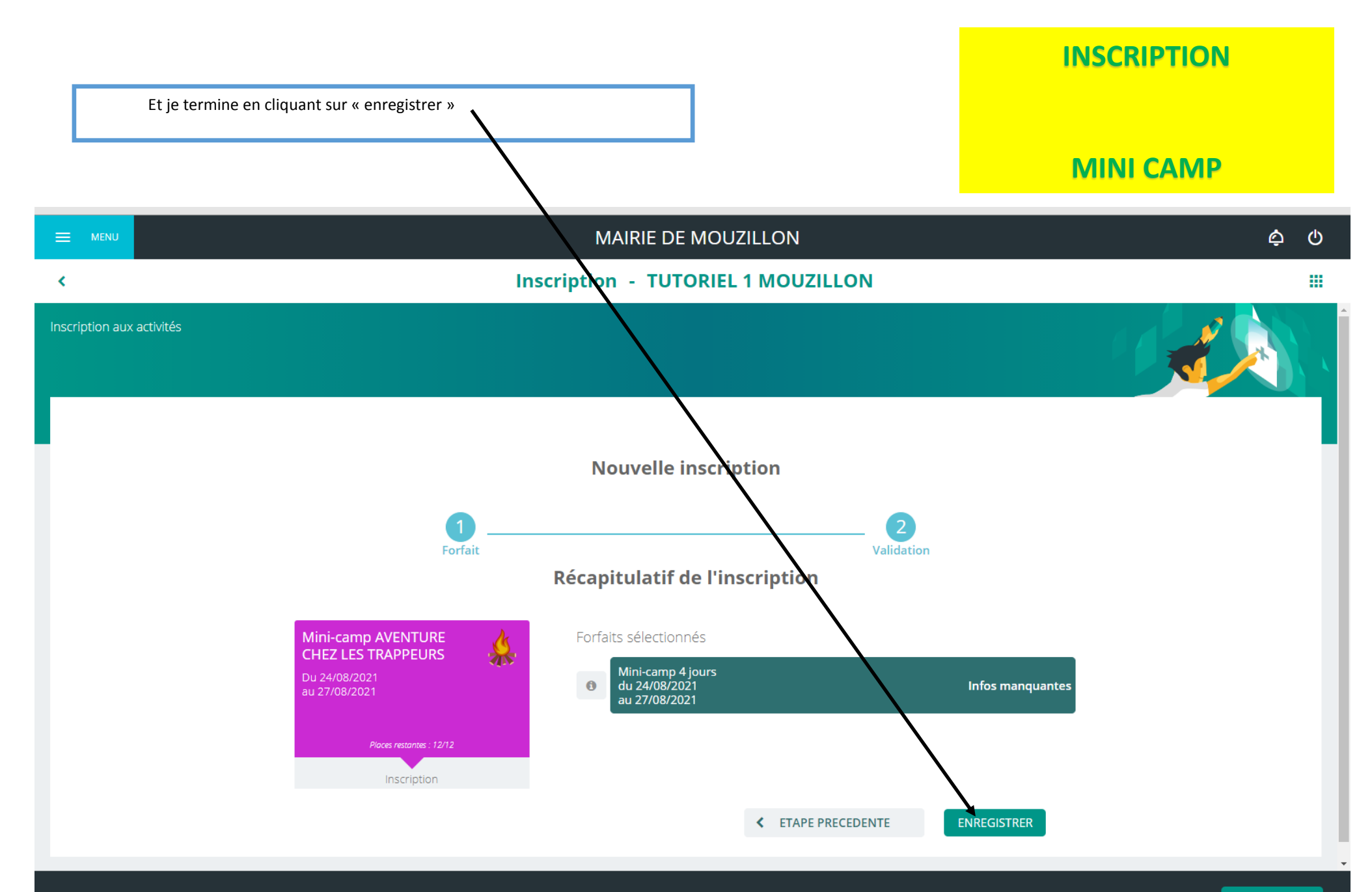

C'est terminé pour mon premier enfant, , mon inscription est enregistrée. Je vais recevoir un mail de confirmation.

## **INSCRIPTION**

## **MINI CAMP**

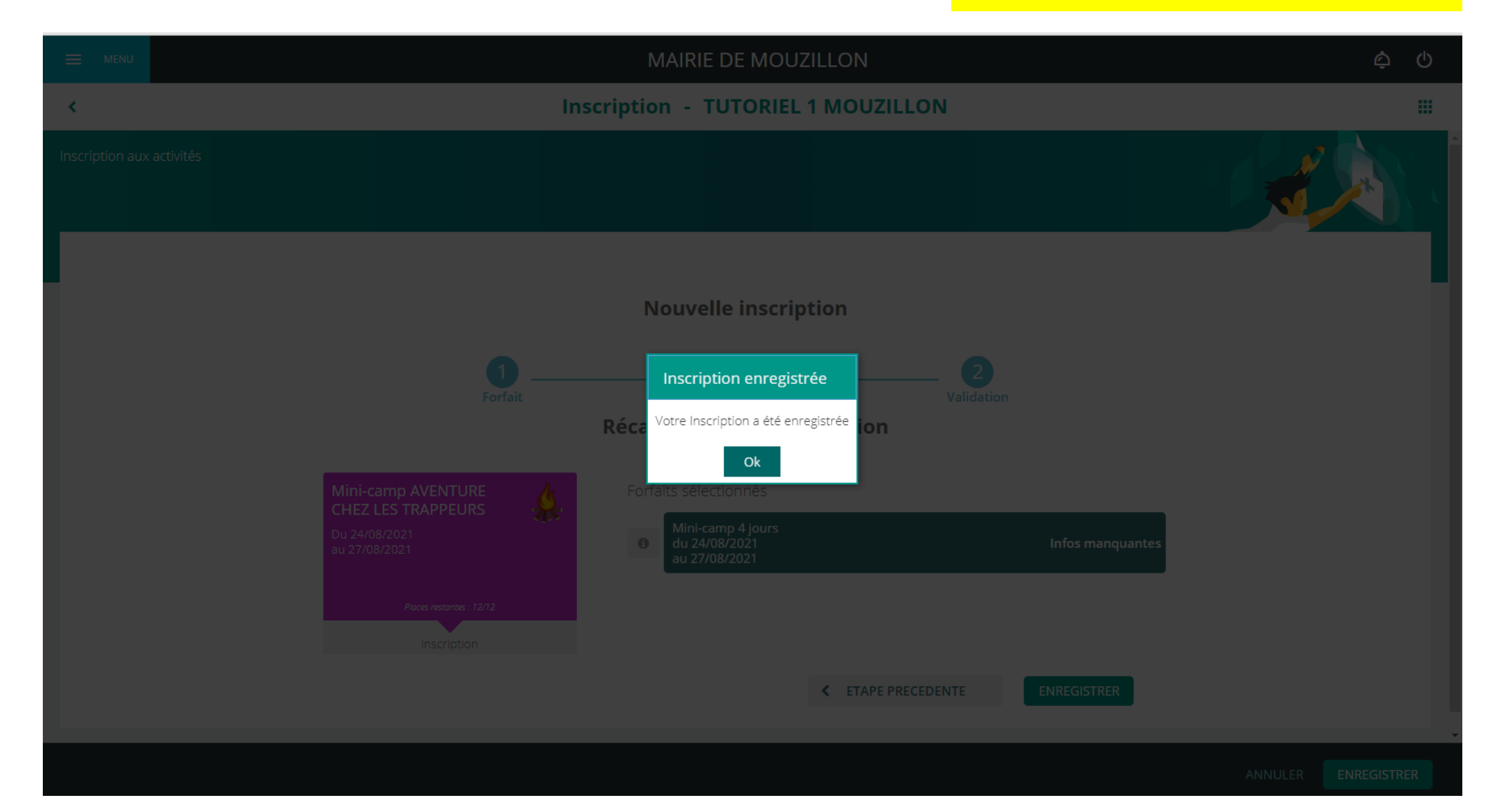

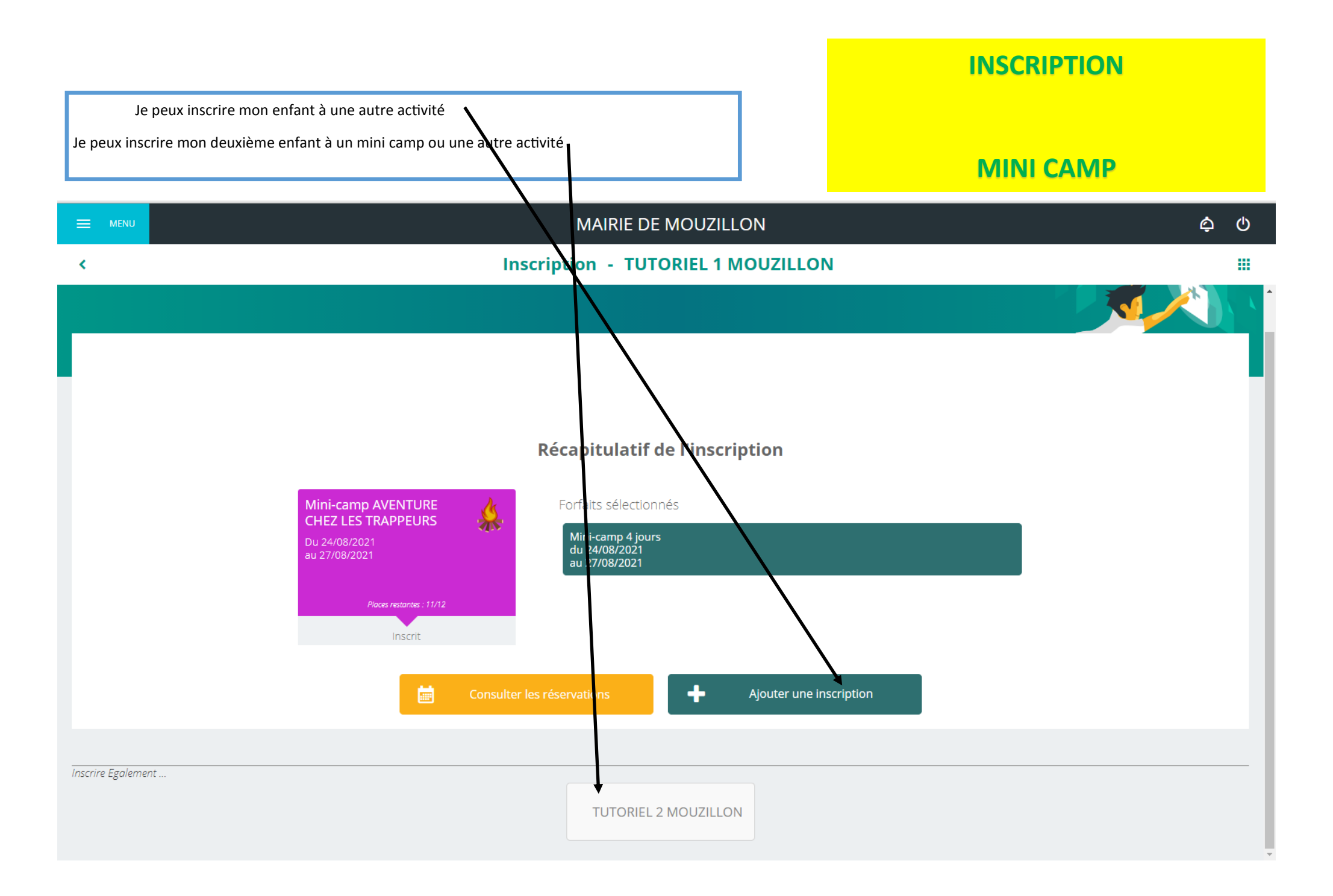